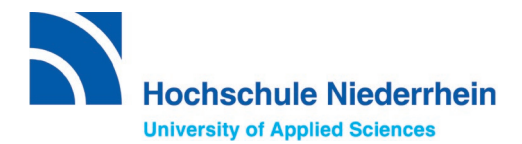

Information vorab:

Nur bei der Bewerbung für das **1. Fachsemester** in einem **zulassungsbeschränkten Studiengang**, müssen Sie sich vor der Bewerbung über uni-assist noch zusätzlich bei hochschulstart.de registrieren – siehe <u>Checkliste auf der HSNR Website</u>.

# Anleitung zur Bewerbung über uni assist e.V.

### 1. Registrieren Sie sich unter My assist.

Zur Registrierung rufen Sie die folgende Internetseite auf: https://my.uni-assist.de/registrierung

| E-Mail-Adresse eingeben                                   | 0                 |
|-----------------------------------------------------------|-------------------|
| Bitte geben Sie eine gültige E-Mail-Adresse ein.          |                   |
| E-Mail-Adresse wiederholen                                |                   |
| E-Mail-Adresse wiederholen                                | 0                 |
| Die E-Mail-Adresse muss mit der oben eingegebenen übereir | nstimmen.         |
| Passwort                                                  |                   |
| Gewünschtes Passwort eingeben                             | 0                 |
| Das Passwort muss aus mindestens 6 Zeichen bestehen.      |                   |
| Passwort wiederholen                                      |                   |
| Passwort wiederholen                                      | 0                 |
| Das Passwort muss übereinstimmen                          |                   |
| Passwort wiederholen<br>Das Passwort muss übereinstimmen  |                   |
| Ich habe die <u>Allgemeinen Geschäftsbedingungen</u> i    | n ihrer derzeit   |
| actuetten Fassung sowie die <u>Datenschutzninweis</u>     | gelesen und summe |

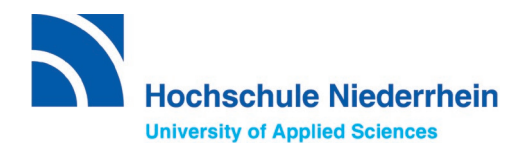

Nach der Registrierung wird ein Aktivierungslink an die von Ihnen angegeben E-Mail-Adresse gesendet. Bitte überprüfen Sie auch Ihren Spam-Ordner. Innerhalb der nächsten 24 Stunden klicken Sie auf den Aktivierungslink, um das Konto zu aktivieren.

Ab jetzt können Sie den Login unter der folgenden Internetseite vornehmen: <u>https://my.uni-assist.de/login</u>

| -Mail                   |   |
|-------------------------|---|
| E-Mail-Adresse eingeben | 0 |
| asswort                 |   |
| Passwort eingeben       | 0 |
| Login                   |   |

### 2. Geben Sie Ihre Bewerber:innendaten und Bildungshistorie an

Nach der Anmeldung werden Sie aufgefordert Ihre Bewerber:innendaten und Bildungshistorie einzugeben.

Folgende vier Schritte durchlaufen Sie nacheinander:

1) Persönliche Daten

| Persönliche Daten                                                                                                    |                                                                                                    |                                    |                                  |                |                 |              |
|----------------------------------------------------------------------------------------------------|----------------------------------------------------------------------------------------------------|------------------------------------|----------------------------------|----------------|-----------------|--------------|
| Geschlecht                                                                                                    | Geburtsdat                                                                                                    | tum                                |                                  |                |                 |              |
| 0 \$                                                                                                    | Tag                                                                                                    | () 🕈                               | Monat                            | () 🕈           | Jahr            | () 🕈         |
| Bitte füllen Sie das Feld Geschlecht korrekt aus. Verwenden Sie bitte nur lateinische Zeichen.                                                              | Bitte füllen Sie das Feld Geburtsdatum korrekt aus. Die Angabe muss mit Ihren<br>Ausweisdokumenten übereinstimmen. Verwenden Sie bitte nur lateinische Zeichen. |                                    |                                  |                |                 |              |
| Vorname                                                                                                    | Geburtsort                                                                                                    |                                    |                                  |                |                 |              |
| 0                                                                                                    |                                                                                                    |                                    |                                  |                |                 | 0            |
| Bitte füllen Sie das Feld Vorname korrekt aus. Die Angabe muss mit Ihren<br>Ausweisdokumenten übereinstimmen. Verwenden Sie bitte nur lateinische Zeichen.  | Bitte füllen Sie das Feld Geburtsort korrekt aus. Verwenden Sie bitte nur lateinische Zeichen.                                                                  |                                    |                                  |                | sche Zeichen.   |              |
| Nachname                                                                                                    | Staatsange                                                                                                    | ehörigkeit                         |                                  |                |                 |              |
| 0                                                                                                    | Bitte wä                                                                                                    | hlen                               |                                  |                |                 | -            |
| Bitte füllen Sie das Feld Nachname korrekt aus. Die Angabe muss mit Ihren<br>Ausweisdokumenten übereinstimmen. Verwenden Sie bitte nur lateinische Zeichen. | Bitte füllen Sie das Feld Staatsangehörigkeit korrekt aus. Verwenden Sie bitte nur lateinische<br>Zeichen.                                                      |                                    |                                  |                | nur lateinische |              |
| Namenszusatz                                                                                                    | 🗌 Ich hab                                                                                                    | e keine Staatsa                    | ngehörigkeit.                    |                |                 |              |
|                                                                                                    | Ich bin geflüch                                                                                                    | nach Deutschla<br>Itete Studienbev | nd geflüchtet u<br>verber*innen. | nd bin interes | siert an Inform | nationen für |
| Geburtsname                                                                                                    |                                                                                                    |                                    |                                  |                |                 | Weiter       |

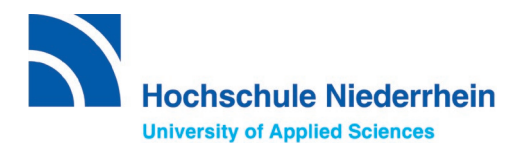

### 2) Kontaktdaten

#### Kontaktdaten

| c/o (Bitte füllen Sie das Feld so aus: "c/o Name")                                                          |        |
|----------------------------------------------------------------------------------------------------|--------|
|                                                                                                    | ~      |
| Straße, Hausnummer                                                                                          |        |
|                                                                                                    | ()     |
| Bitte füllen Sie das Feld Straße, Hausnummer korrekt aus. Verwenden Sie bitte nu<br>lateinische Zeichen.    | r      |
| Adresszusatz                                                                                                |        |
|                                                                                                    | ~      |
| Postleitzahl                                                                                                |        |
|                                                                                                    | ~      |
| Stadt/Provinz/Region                                                                                        |        |
|                                                                                                    | 0      |
| Bitte füllen Sie das Feld Stadt/Provinz/Region korrekt aus. Verwenden Sie bitte nur<br>lateinische Zeichen. |        |
| Land                                                                                                    |        |
| Bitte wählen                                                                                                | *      |
| Bitte füllen Sie das Feld Land korrekt aus. Verwenden Sie bitte nur lateinische Zeic                        | hen.   |
| Zurück                                                                                                    | Weiter |

### 3) hochschulstart.de

Hinweis: Bitte nur ausfüllen, wenn Sie sich für einen **zulassungsbeschränkten Bachelor-Studiengang im 1. Fachsemester** bewerben möchten.

#### hochschulstart.de

| Nur notwendig für DoSV-Studiengänge: BID (Benutzer-ID) vo<br>('B' und 12 Ziffern)                   | on hochschulstart.de |
|----------------------------------------------------------------------------------------------------|----------------------|
|                                                                                                    | ✓                    |
| Nur notwendig für DoSV-Studiengänge: BAN (Bewerber-Aut<br>Nummer) von hochschulstart.de (6 Ziffern) | hentifizierungs-     |
|                                                                                                    | ✓                    |
| Zurück                                                                                              | Weiter               |

### 4) Bildungshistorie

Innerhalb der Bildungshistorie haben Sie die Möglichkeit Ihren Schulabschluss, Studienabschlüsse oder TestAS Daten anzugeben. Achten Sie dabei genau auf die gestellten Fragen.

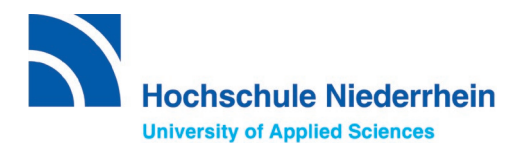

### 4) Bildungshistorie

#### a) Schulabschluss

#### Bildungshistorie

#### SCHULABSCHLUSS

Haben Sie einen Schulabschluss gemacht?

#### 🗿 Ja 🔿 Nein

In welchem Land haben Sie Ihren Schulabschluss gemacht oder werden in Kürze Ihren Schulabschluss machen?

| Bitte wählen                               | * |  |  |  |
|--------------------------------------------|---|--|--|--|
| Das Land muss angegeben werden.            |   |  |  |  |
| Name des höchsten Schulabschlusszeugnisses |   |  |  |  |
| Bitte wählen                               | * |  |  |  |
| Bitte geben Sie ein Zeugnis an.            |   |  |  |  |
| Anderes Schulabschlusszeugnis              |   |  |  |  |

Haben Sie die Feststellungsprüfung an einem Studienkolleg bestanden?

🔾 Ja 🔷 Nein

### b) Studienabschlüsse

<u>Achtung:</u> Hier bitte nur Studienabschlüsse eintragen, die Sie abgeschlossen haben oder in Kürze abschließen werden. Bitte kein angefangenes Studium eintragen!

| STUDIENABSCHLÜSSE                                                                                                    |
|----------------------------------------------------------------------------------------------------|
| Haben Sie im Anschluss an Ihren Schulabschluss ein erstes, mindestens<br>dreijähriges Studium absolviert oder werden in Kürze ein solches Studium<br>abschließen? |
| O Ja 🕖 Nein                                                                                                    |
| In welchem Land haben Sie dieses erste Studium absolviert oder werden es in<br>Kürze abschließen?                                                                 |
| Bitte wählen 👻                                                                                                    |
| Das Land muss angegeben werden.                                                                                                    |
| Name der Hochschule                                                                                                    |
| Bitte wählen 👻                                                                                                    |
| Bitte geben Sie eine Hochschule an.                                                                                                    |
| Andere Hochschule                                                                                                    |
| Name des absolvierten oder in Kürze zu erwartenden ersten Studienabschlusses                                                                                      |
| Bitte wählen 🔻                                                                                                    |
| Bitte geben Sie den höchsten oder den relevantesten Studienabschluss an, den Sie erreicht haben oder in Kürze erreichen werden.                                   |
| Anderer Studienabschluss                                                                                                    |
| Name des Studienfachs                                                                                                    |
| Bitte wählen 🔹                                                                                                    |
| Bitte geben Sie ein Studienfach an.                                                                                                    |
| O Anderes Studienfach                                                                                                    |

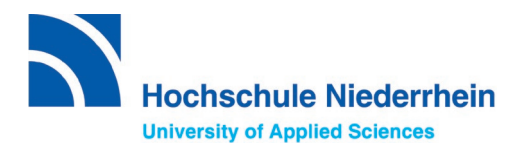

c) TestAS-Daten

Nicht alle Bewerber:innen benötigen einen TestAS. Die Hochschule Niederrhein akzeptiert diesen als Alternative zur Feststellungsprüfung (FSP) eines Studienkollegs.

Informationen zum TestAS finden Sie auf unserer Webseite.

Bewerber:innen, die Ihre TestAS-Ergebnisse übermitteln möchten, können dies ganz einfach online machen, indem Sie Ihre TestAS-Teilnehmer:innennummer angeben. Die Ergebnisse werden dann

TestAS-Teilnehmer:innennummer angeben. Die Ergebnisse werden dann automatisch eingelesen.

Falls Sie noch auf das Ergebnis warten, können Sie in Ihrem My assist Account über den Tab "*Mein Konto" / "Bewerberdaten ändern"* unter *"Bildungshistorie"* die Angaben später eintragen.

| TESTAS                                                                                                    |                                           |                                |               |                 |              |
|----------------------------------------------------------------------------------------------------|-------------------------------------------|--------------------------------|---------------|-----------------|--------------|
| Möchten Sie <u>Te</u><br>der Daten eine<br>O Ja O Ne                                                                                                    | <u>estAS</u> -Daten<br>n Moment da<br>ein | eingeben? (Bit<br>auern kann.) | te beachten S | ie, dass das Al | ktualisieren |
| TestAS-Teilnel                                                                                                    | mernummer                                 | r                              |               |                 |              |
|                                                                                                    |                                           |                                |               |                 | 0            |
| Die Teilnehmern<br>Testdatum                                                                                                    | ummer muss a                              | Monat                          | en.           | labr            |              |
| Tag       ◆       Monat       ◆       Jahr       ◆         Ich bestätige, dass ich uni-assist e.V. den Zugriff auf meine TestAS-<br>Prüfungsergebnisse gebe. Ich willige ein, dass uni-assist e.V. diese<br>Ergebnisse einsehen, speichern und im Rahmen meiner Bewerbung<br>verarbeiten und nutzen darf. Ich nehme zur Kenntnis, dass ich dieser Nutzung<br>jederzeit widersprechen kann. Hierzu kann ich uni-assist e.V. schriftlich<br>kontaktieren.         Zurück |                                           |                                |               |                 |              |

Zum Schluss bitte den *"Allgemeinen Geschäftsbedingungen*" und den *"Datenschutzhinweise*" zustimmen. Es folgt die Eingabe von Ihrem Passwort, welches Sie zu Beginn erstellt haben, um alle Angaben zu speichern.

| Ich habe die <u>Allgemeinen Geschäftsbedingungen</u> in ihrer derzeit aktuellen<br>Fassung sowie die <u>Datenschutzhinweise</u> gelesen und stimme diesen zu. |   |  |  |  |
|----------------------------------------------------------------------------------------------------|---|--|--|--|
| Passwort eingeben                                                                                                    | 0 |  |  |  |
| Speichern                                                                                                    |   |  |  |  |

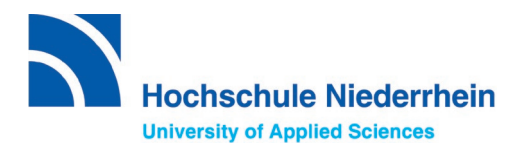

### 3. Hochladen Ihrer Dokumente

Um Ihre Dokumente hochzuladen gehen Sie auf *meine "Anträge"* und dann "*Dokumente".* 

### Wichtige Hinweise:

- Laden Sie jedes Dokument nur einmal hoch, auch wenn Sie sich an mehreren Hochschulen bewerben wollen. Vor dem Ende der Bewerbungsfrist können Sie fehlende Dokumente nachreichen
- Reichen Sie alle Zeugnisse vollständig ein. Es dürfen keine Zeugnis-Teile oder einzelne Seiten fehlen. Sind beide Seiten vom Zeugnis beschriftet, so müssen Vorderseite und Rückseite eingereicht werden.
- Alle Kopien Ihrer Zeugnisse laden Sie bitte in der Original-Sprache und zusätzlich als Übersetzung in Deutsch oder Englisch hoch. Benennen Sie die Dokumente eindeutig auf Deutsch oder Englisch.
- Die Hochschule Niederrhein akzeptiert eine reine Online-Bewerbung. Das heißt, bitte keine Unterlagen an uni-assist e.V. per Post schicken.

| ≣assist |                                                                                                    | Q                                | MEIN KONTO 🕶                    | MEINE ANTRÄGE 🔻 | MEIN POSTFACH | (1) |
|---------|----------------------------------------------------------------------------------------------------|----------------------------------|---------------------------------|-----------------|---------------|-----|
|         | MEINE DOKUMENTE                                                                                                    |                                  |                                 |                 |               |     |
|         | So helfen Sie uns, Ihre Dokumente schneller zu prüfen: <ul> <li>Bitte laden Sie ausschließlich PDF-Dateien hoch (max. 10 MB pro Dokument).</li> <li>Bitte laden Sie ein mehrseitiges Dokument in <b>einer</b> PDF-Datei und in der richtigen Seitenreihenfolge ho</li> <li>Bitte laden Sie unterschiedliche Dokumente in verschiedenen Dateien hoch (z.B. Schulzeugnis und Pase</li> <li>Bitte laden Sie jedes Dokument nur einmal hoch und wählen Sie einen passenden Dateinamen (z.B. Urk</li> </ul> | och (z.B.<br>skopie).<br>sunde B | Diploma Supplement<br>achelor). | ).              |               |     |
|         | Datei auswählen oder hier ablegen Auswählen Kategorie auswählen                                                                                                    |                                  |                                 | Ŧ               |               |     |
|         | Datei hochladen                                                                                                    |                                  |                                 |                 |               |     |

### **Relevante Unterlagen:**

- Ausweis / Aufenthaltstitel
- Schulzeugnisse mit Notenliste (Original) mit Übersetzung (Deutsch oder Englisch)
- Studiennachweise falls vorhanden (Abschluss-Urkunde Bachelor oder Master, Fächer- und Notenübersicht (Original) mit Übersetzung (Deutsch oder Englisch)

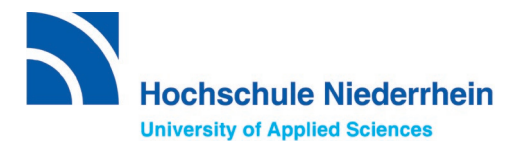

- Ggf. Hochschul-Aufnahmeprüfung (Prüfung zusätzlich zum Schulabschluss, um an einer Hochschule im Heimatland studieren zu können.)
- Ggf. TestAS oder Feststellungsprüfungszeugnis
- Ggf. APS-Zertifikat
- Ggf. studiengangsspezifische Dokumente (z.B. beim Master Management of Textile Trade and Technology/Textile Produkte: F&E Projekt Skizze, Motivationsschreiben und beim Bachelor Design / Design-Ingenieur: Nachweis der bestandenen künstlerisch-gestalterische Eignungsprüfung)
- Sprachzeugnisse

## 4. Wählen Sie die Hochschule und Ihren Studienwunsch unter Semesterangebote aus.

Wählen Sie unter "*Suchkriterien*" die Hochschule Niederrhein aus und wählen das Bewerbungssemester. Wählen Sie dann den *"Abschluss"* aus, den Sie erlangen möchten. Danach werden alle Studiengänge anzeigt, die Sie mit dem jeweiligen Abschluss studieren können.

| ≣assist |                                                                                                    |                                                                                     | MEIN KONTO - MEINE ANTRĂGE - MEIN POSTFACH (0)                              |
|---------|----------------------------------------------------------------------------------------------------|-------------------------------------------------------------------------------------|-----------------------------------------------------------------------------|
|         | SEMESTERANGEBOTE                                                                                    | Studiengänge insgesamt: 32                                                          | « c 1 2 5 »                                                                 |
|         | Suchkriterien                                                                                       | Wintersemester 2023/2024                                                            |                                                                             |
|         | Q Hochschule Niederrhein<br>Semester<br>Wintersemester 2023/2024 × *                                | Betriebswirtschaft<br>Bachelor<br>Hochschule Niederrhein                            | Zulassungstyp: Orts-NC<br>Vergabe ggf. im DoSV ( <u>hcchschulstart.de</u> ) |
|         | Hochschule                                                                                          | Details anzeigen                                                                    | 🛎 Auswählen                                                                 |
|         | Bitte wählen  Bundesland Bitte wählen  Abschluss                                                    | Chemieingenieurwesen<br>Bachelor<br>Hochschule Niederrhein<br>Details anzeigen      | Zulassungstyp: NC-frei<br>— Auswählen                                       |
|         | Bachelor x  Voll- oder Teilstudiengänge Alle Vollstudiengänge Teilstudiengänge uni-assist zuständig | Chemie und Biotechnologie<br>Bachelor<br>Hochschule Niederrhein<br>Details anzeigen | Zulassungstyp: NC-frei<br>Auswählen                                         |
|         | <ul> <li>Alle Ja Nein</li> <li>Reine Online-Bewerbung</li> <li>Alle Ja Nein</li> </ul>              | <mark>Cyber Security Management</mark><br>Bachelor<br>Hochschule Niederrhein        | Zulassungstyp: NC-frei                                                      |

Nun wählen Sie den Studiengang aus, indem Sie auf "Auswählen" klicken.

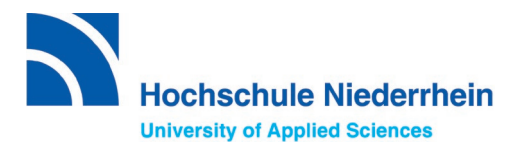

Ihre Anzeige oben rechts müsste nun wie folgt aussehen:

Q MEIN KONTO ▼ MEINE ANTRÄGE ▼ MEIN POSTFACH

Der gewünschte Studiengang ist dort hinterlegt. Nun könnten Sie noch nach weiteren Hochschulen oder Studiengängen suchen und diese ebenfalls dort hinterlegen. An der Hochschule Niederrhein können Sie sich für zwei weitere Studiengänge bewerben.

### 5. Bezahlung der Bearbeitungsgebühren

Zunächst klicken Sie (oben rechts) auf die Auswahlliste, um diese aufzurufen. Dort finden Sie eine Übersicht Ihrer Bewerbungen.

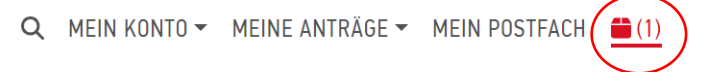

Nun wird Ihnen die Auswahlliste Ihrer Hochschule(n) mit dem jeweiligen Studiengang/den jeweiligen Studiengängen angezeigt. Wichtig ist, hier drauf zu achten, dass unter dem Punkt *"Weitere Fragen zum Antrag anzeigen" "keine offenen Pflichtfragen"* zu lesen ist.

### MEINE AUSWAHLLISTE

Wintersemester 2023/2024

| Betriebswirtschaft                                               | Bewerbung für 1. Fachsemester                     |
|------------------------------------------------------------------|---------------------------------------------------|
| Bachetor<br>Hochschule Niederrhein                               | Zulassungstyp: Orts-NC                            |
|                                                                  | Vergabe ggf. im DoSV ( <u>hochschulstart.de</u> ) |
| Weitere Fragen zum Antrag anzeigen (keine offenen Pflichtfragen) |                                                   |
| Details anzeigen                                                 |                                                   |
|                                                                  | 🧰 Entfernen                                       |

### Achtung:

Falls in **Rot** noch offene Pflichtfragen sind, bitte draufklicken und die fehlenden Angaben eintragen, ansonsten können Sie Ihre Bewerbung bei uni assist e.V. nicht einreichen.

Weitere Fragen zum Antrag anzeigen (offene Pflichtfragen)

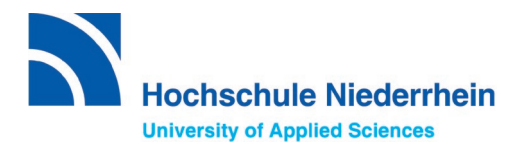

Sind die Bewerber:innendaten ausgefüllt und alle benötigten Dokumente hochgeladen, können Sie auf "Zahlungsoption wählen" klicken. Erklärungen zu den einzelnen Zahlungsoptionen finden Sie <u>hier</u>. Bearbeitungskosten für ein Bewerbungssemester:

- Kosten für den ersten Studienwunsch: 75,00 EUR
- Für jeden weiteren Studienwunsch: 30,00 EUR

| ZWISCHENSUMME (inkl. Mehrwertsteuer) | 75,00 EUR                                             |
|--------------------------------------|-------------------------------------------------------|
| Guthaben                             | 0,00 EUR                                              |
| GESAMTSUMME (inkl. Mehrwertsteuer)   | 75,00 EUR                                             |
| Ausgewählte Studiengänge: 1          | Mehr zu Kosten und Bezahlung<br>Zahlungsoption wählen |

### 6. Abschicken und Verfolgen

Sie haben die Bearbeitungskosten bezahlt und Ihren Antrag erfolgreich in My assist übermittelt.

### Wie geht es jetzt weiter?

- Informationen über die Bearbeitungszeiten und den Status Ihrer Bewerbung finden Sie unter folgendem Link: https://www.uni-assist.de/bewerben/abschicken-verfolgen/statuspruefergebnis-zulassung/
- Möchten Sie Ihre Bewerbung oder Ihre persönlichen Daten korrigieren, finden Sie Informationen dazu unter diesem Link: https://www.uni-assist.de/bewerben/abschicken-verfolgen/aenderungen/
- Möchten Sie noch Dokumente für Ihre Bewerbung nachreichen, dann finden Sie hier wichtige Hinweise: https://www.uni-assist.de/bewerben/abschicken-verfolgen/dokumentenachreichen/

Wir wünschen Ihnen viel Erfolg für Ihre Bewerbung ©.

Bei Fragen wenden Sie sich bitte unter Angabe Ihrer uni-assist e.V. Bewerber:innen-Nummer per E-Mail an: internationalapplicants@hs-niederrhein.de